# **GUIA PARA RECURSOS – SEI!UFU**

Caso ainda não tenha acesso, cadastre-se como Usuário Externo no SEI-UFU conforme as orientações abaixo:

https://ufu.br/sei/usuario-externo-peticionamento

- 1. Acesse a página "Acesso para Usuários Externos".
- 2. Escolha "Clique aqui se você ainda não está cadastrado".
- 3. Na tela seguinte acesse "Clique aqui para continuar".
- 4. Preencha os dados cadastrais e clique em Enviar.

### Observações:

a) não preencha todo o campo "Nome do representante" em caixa alta, deixe apenas as letras iniciais em maiúsculas e as demais letras do nome e sobrenome(s) em minúsculo.

b) você pode utilizar qualquer domínio de e-mail.

 c) no caso de representantes de empresas, o cadastro deverá ser feito pelo responsável/gestor que assine por ela.

<u>Atenção</u>: a partir do envio dos documentos para o endereço <u>usuarioexterno@ufu.br</u>, o cadastro do solicitante será analisado pelo Setor de Protocolo - SEPRO da UFU, o qual terá um prazo de até DOIS DIAS úteis para processar e liberar o acesso. **O usuário deverá acompanhar o e-mail com o qual fez o cadastro pois será por meio dele que o SEPRO fará contato para notificar a liberação do acesso. Aprovado o cadastro, o solicitante deverá informar a área que está de posse do processo para que ela libere o acesso/assinatura ao documento.** 

Em caso de dúvidas sobre o cadastro, fazer contato com o SEPRO por meio do endereço <u>usuarioexterno@ufu.br</u> ou nos telefones (34) 3239-4194/4914/4856.

#### Após o cadastro aprovado, acesse novamente o endereço eletrônico www.ufu.br/sei

#### Selecione Usuário Externo (peticionamento)

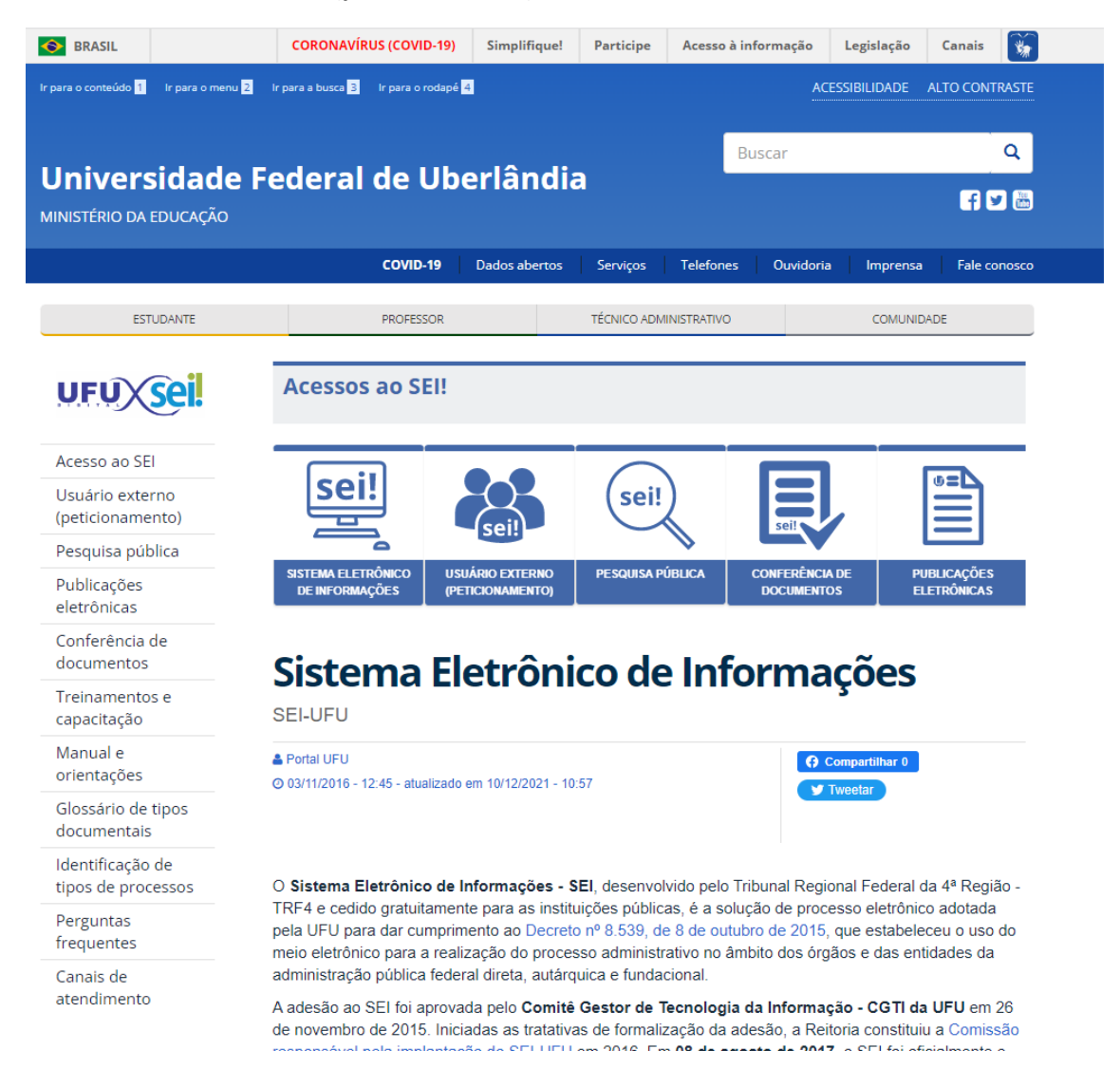

#### Insira o E-mail e Senha cadastrados.

| sei! | Acesso para Usuários Externos                 |
|------|-----------------------------------------------|
|      | E-mail:                                       |
|      |                                               |
|      | Senha:                                        |
|      |                                               |
|      | <u>C</u> onfirma <u>E</u> squeci minha senha  |
|      | Clique aqui se você ainda não está cadastrado |

## No painel de controle, selecione **PETICIONAMENTO > PROCESSO NOVO**

| UNIVERSIDADE FEDERAL DE UBERLÂNDIA            |   |               |                     |
|-----------------------------------------------|---|---------------|---------------------|
| Controle de Acessos Externos<br>Alterar Senha |   | Controle      | de Acessos Externos |
| Pesquisa Pública                              |   |               |                     |
| Peticionamento                                | • | Processo Novo |                     |
| Recibos Eletrônicos de Protocolo              |   | Intercorrente | Draaaaa             |
| Intimações Eletrônicas                        |   |               | Piocesso            |

Na tela <u>Peticionamento de Processo Novo</u>, escolha o tipo de processo **Assistência Estudantil:** Seleção

| UNIVERSIDADE FEDERAL DE UBERLÂNDIA               |                                                                                                    |
|--------------------------------------------------|----------------------------------------------------------------------------------------------------|
| sei                                              |                                                                                                    |
| Peticionamento de Processo Novo                  |                                                                                                    |
| Orientações Gerais                               |                                                                                                    |
| Tipo do Processo:                                |                                                                                                    |
| Escoina o Tipo do Processo que deseja iniciai    | r:                                                                                                    |
| Administração Geral: Pedidos, Oferecimentos e In | iformações Diversas                                                                                        |
| Assistência Estudantil: Seleção                  |                                                                                                    |
| Documentação e Informação: Editoração. Progra    | Editais de concessão de auxílios estudantis da PROAF/UEU: http://www.proae.ufu.br/taos/auxilios-estudantis |
| Graduação: Atividades Complementares (Inclusiva  | a na modalidade a distancia)                                                                               |

Preencha a **especificação** com o Edital ao qual está concorrendo e depois clique em **Recurso ao Processo de Assistência Estudantil** 

| UNIVERSIDATE FEDERAL DE UNERL'ARCIA                                                                                                    |                   |
|----------------------------------------------------------------------------------------------------|-------------------|
| sei.                                                                                                    | Menu 💄 🗐          |
| Peticionamento de Processo Novo                                                                                                    |                   |
|                                                                                                    | Beticionar Voltar |
| Tipo de Processo: Astatémica Estudanti. Deleção                                                                                                    |                   |
| Clientações sobre o Tipo de Processo                                                                                                    | _                 |
| Editais de concessão de auxilios estudantis de PROAEU/FU http://www.prose.utu.britagoiauxilios-estudantis                                                                                                    |                   |
|                                                                                                    | _                 |
| Especificação (resumo limitado a 90 caracteres):                                                                                                    |                   |
|                                                                                                    |                   |
|                                                                                                    |                   |
|                                                                                                    |                   |
| #ri0.                                                                                                    | ·                 |
| Documento Principal: 🛄 Receive as Processes de Astronhing Estudenti - (chure per janz estar contecido)                                                                                                    |                   |
| Network Restriction   Information Pressonal (ML-3) dis La int *1 2.5272011)                                                                                                    |                   |
| - Counted Condensatives (15 Mb):                                                                                                    | -                 |
| Escolter anguino Interim anguino escoltido                                                                                                    |                   |
| Tajo de Documento () Complemento do Tipo de Documento ()                                                                                                    |                   |
| Nivel de Acesso: 0 Hipótese Laga: 0                                                                                                    |                   |
| Nextbo Interaction Interaction <t< td=""><td></td></t<> |                   |
| Nome do Arquivo Data Tamanho Documento Nilvet de Accesso Formato Ações                                                                                                    |                   |
|                                                                                                    |                   |
|                                                                                                    | Leficionar Voltar |
|                                                                                                    |                   |
|                                                                                                    |                   |
|                                                                                                    |                   |

Preencha todas as informações do recurso na nova janela que irá abrir

| 🚾 = SEI - = - Google Chrome                                                                                                    |                                                                                     | - 0 X |
|----------------------------------------------------------------------------------------------------|-------------------------------------------------------------------------------------|-------|
| sei.ufu.br/sei/controlador_externo.php?acao=md_pet_editor_montar&id_serie=607&id_orgao_acesso_e                                                                                                    | xterno=0&infra_hash=520a7481332a0a0f7feb1491ef3cc300                                |       |
| $\left[ \begin{array}{c c} \\ \hline \\ \end{array} Salvar \right] \left[ \begin{array}{c} \rho & \frac{h_{12}}{2} \end{array} \right] \begin{array}{c} \partial & \mathbf{N} & I & \underline{\mathbf{S}} & \text{as } \mathbf{X}_{1} & \mathbf{x}^{1} & \frac{h_{1}}{2} & \underline{\mathbf{A}} & \underline{\mathbf{A}} \end{array} \right] \left[ \begin{array}{c} \mathcal{A} & \mathbb{C} \\ \hline \\ \mathcal{B} & \underline{\mathbf{B}} \end{array} \right] \begin{array}{c} \partial & \mathcal{B} & \underline{\mathbf{B}} \end{array} \right] \begin{array}{c} \partial & \mathcal{B} \\ \end{array} = \left[ \begin{array}{c} \mathcal{B} & \mathcal{B} \\ \mathcal{B} & \mathcal{B} \end{array} \right] \left[ \begin{array}{c} \mathcal{A} & \mathcal{B} \\ \mathcal{B} & \mathcal{B} \end{array} \right] \left[ \begin{array}{c} \mathcal{A} & \mathcal{B} \\ \mathcal{B} \end{array} \right] \left[ \begin{array}{c} \mathcal{A} & \mathcal{B} \\ \mathcal{B} \end{array} \right] \left[ \begin{array}{c} \mathcal{A} & \mathcal{B} \end{array} \right] \left[ \begin{array}{c} \mathcal{A} & \mathcal{B} \end{array} \right] \left[ \begin{array}{c} \mathcal{A} & \mathcal{B} \end{array} \right] \left[ \begin{array}{c} \mathcal{A} & \mathcal{B} \end{array} \right] \left[ \begin{array}{c} \mathcal{A} & \mathcal{B} \end{array} \right] \left[ \begin{array}{c} \mathcal{A} & \mathcal{B} \end{array} \right] \left[ \begin{array}{c} \mathcal{A} & \mathcal{B} \end{array} \right] \left[ \begin{array}{c} \mathcal{A} & \mathcal{B} \end{array} \right] \left[ \begin{array}{c} \mathcal{A} & \mathcal{B} \end{array} \right] \left[ \begin{array}{c} \mathcal{A} & \mathcal{B} \end{array} \right] \left[ \begin{array}{c} \mathcal{A} & \mathcal{B} \end{array} \right] \left[ \begin{array}{c} \mathcal{A} & \mathcal{A} \end{array} \right] \left[ \begin{array}{c} \mathcal{A} & \mathcal{A} \end{array} \right] \left[ \begin{array}{c} \mathcal{A} & \mathcal{A} \end{array} \right] \left[ \begin{array}{c} \mathcal{A} & \mathcal{A} \end{array} \right] \left[ \begin{array}{c} \mathcal{A} & \mathcal{A} \end{array} \right] \left[ \begin{array}{c} \mathcal{A} & \mathcal{A} \end{array} \right] \left[ \begin{array}{c} \mathcal{A} & \mathcal{A} \end{array} \right] \left[ \begin{array}{c} \mathcal{A} & \mathcal{A} \end{array} \right] \left[ \begin{array}{c} \mathcal{A} & \mathcal{A} \end{array} \right] \left[ \begin{array}{c} \mathcal{A} & \mathcal{A} \end{array} \right] \left[ \begin{array}{c} \mathcal{A} & \mathcal{A} \end{array} \right] \left[ \begin{array}{c} \mathcal{A} \end{array} \right] \left[ \begin{array}{c} \mathcal{A} \end{array} \right] \left[ \begin{array}{c} \mathcal{A} \end{array} \right] \left[ \begin{array}{c} \mathcal{A} & \mathcal{A} \end{array} \right] \left[ \begin{array}{c} \mathcal{A} \end{array} \right] \left[ \begin{array}{c} \mathcal{A} \end{array} \right] \left[ \begin{array}[ \begin{array}{c} \mathcal{A} \end{array} \right$ | Ω 🗄 🗄 🗇 🖉 📓 📓 🛔 \$ Tabela_Texto_Alinhado_Esquerda -                                 |       |
| 1. IDENTIFICAÇÃO DO ESTUDANTE                                                                                                    |                                                                                     |       |
| Nome Completo:                                                                                                    | CPF:                                                                                |       |
| E-mail:                                                                                                    | Matricula:                                                                          |       |
| Curso:                                                                                                    |                                                                                     |       |
| 2. IDENTIFICAÇÃO DO RECURSO                                                                                                    |                                                                                     |       |
| Fase 1 - Convocação                                                                                                    |                                                                                     |       |
| Fase 2 - Análise socioeconomica                                                                                                    |                                                                                     |       |
| Nome da assistente social que realizou a análise:                                                                                                    |                                                                                     |       |
| Diante da decisão de indeferimento na fase de recursos, quanto ao requerimento referente ao(s) au                                                                                                    | xílio(s) @listar cada auxilio que pretende recorrer@ VENHO APRESENTAR RECURSO:      |       |
| Descrever o motivo do indeferimento (de forma objetiva e clara), conforme lista de resultados divulgada.                                                                                                    |                                                                                     |       |
|                                                                                                    |                                                                                     |       |
| Descrever as razões do recurso                                                                                                    |                                                                                     |       |
| Expor de maneira sucinta e objetiva a razão do recurso que deve em consonância como o motivo do indeferir                                                                                                    | nento.                                                                              |       |
|                                                                                                    |                                                                                     |       |
| ( ) Declaro estar ciente de que as informações e documentações entregues durante o período de re                                                                                                    | tursos, não serão de acesso exclusivo do Serviço Social.                            |       |
| ( ) Declaro estar ciente de que os dados pessoais coletados serão utilizados SOMENTE para esse fim                                                                                                    | , de acordo com a Lei Geral de Proteção de Dados Pessoais - LGPD (Lei 13.709/2018). |       |

Após salvar o conteúdo do documento principal, anexe em **Documentos Complementares** eventuais comprovações de suas alegações no recurso, se necessário.

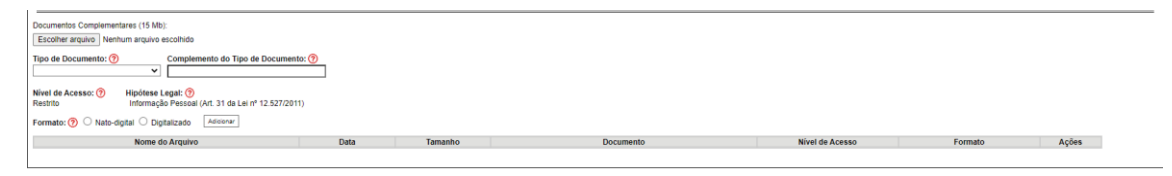

Clique em **PETICIONAR**, para concluir o peticionamento com a assinatura eletrônica, utilizando a mesma senha de acesso ao SEI.

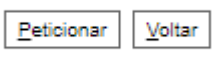

Após inserir sua senha, clique em **assinar** para finalizar o processo, que será tramitado automaticamente à unidade.

| el :: SEI - Concluir Peticionamento - Assinatura Eletrônica :: - Google Chrome                                                                                                    | -                                                                                                    |                                                                                                    | $\times$ |
|----------------------------------------------------------------------------------------------------|----------------------------------------------------------------------------------------------------|----------------------------------------------------------------------------------------------------|----------|
| sei.ufu.br/sei/controlador_externo.php?id_tipo_procedimento=27&acao=peticionamento_usu                                                                                                    | uario_extern                                                                                                    | o_conclu                                                                                            | ir       |
| Concluir Peticionamento - Assinatura Eletrônica                                                                                                    |                                                                                                    |                                                                                                    | -        |
|                                                                                                    | Assinar                                                                                                    | Fe <u>c</u> har                                                                                     |          |
| A confirmação de sua senha de acesso iniciará o peticionamento e importa na aceitação dos termos e condiçã<br>processo eletrônico, além do disposto no credenciamento prévio, e na assinatura dos documentos nato-digitai<br>são autênticos os digitalizados, sendo responsável civil, penal e administrativamente pelo uso indevido. Ainda,<br>responsabilidade: a conformidade entre os dados informados e os documentos; a conservação dos originais e<br>digitalizados até que decaia o direito de revisão dos atos praticados no processo, para que, caso solicitado, se<br>qualquer tipo de conferência; a realização por meio eletrônico de todos os atos e comunicações processuais o<br>Externo ou, por seu intermédio, com a entidade porventura representada; a observância de que os atos proce<br>realizados no dia e hora do recebimento pelo SEI, considerando-se tempestivos os praticados até as 23h59mi<br>prazo, considerado sempre o horário oficial de Brasília, independente do fuso horário em que se encontre; a c<br>SEI, a fim de verificar o recebimento de intimações eletrônicas.<br><b>Usuário Externo:</b> | ies que regem<br>s e declaração<br>, são de sua<br>m papel de do<br>ajam apresenta<br>com o próprio I<br>ssuais se con:<br>in59s do últimi<br>onsulta periód | n o<br>o de que<br>exclusiva<br>ocumentos<br>ados para<br>Usuário<br>sideram<br>o dia do<br>dica ao | 5        |
|                                                                                                    |                                                                                                    |                                                                                                    |          |
| Cargo/Função:                                                                                                    |                                                                                                    |                                                                                                    |          |
| Selecione Cargo/Função 🗸                                                                                                    |                                                                                                    |                                                                                                    |          |
| Senha de Acesso ao SEI:                                                                                                    |                                                                                                    |                                                                                                    |          |
|                                                                                                    |                                                                                                    |                                                                                                    |          |
|                                                                                                    |                                                                                                    |                                                                                                    |          |
|                                                                                                    |                                                                                                    |                                                                                                    |          |
|                                                                                                    |                                                                                                    |                                                                                                    |          |
|                                                                                                    |                                                                                                    |                                                                                                    |          |
|                                                                                                    |                                                                                                    |                                                                                                    | Ŧ        |